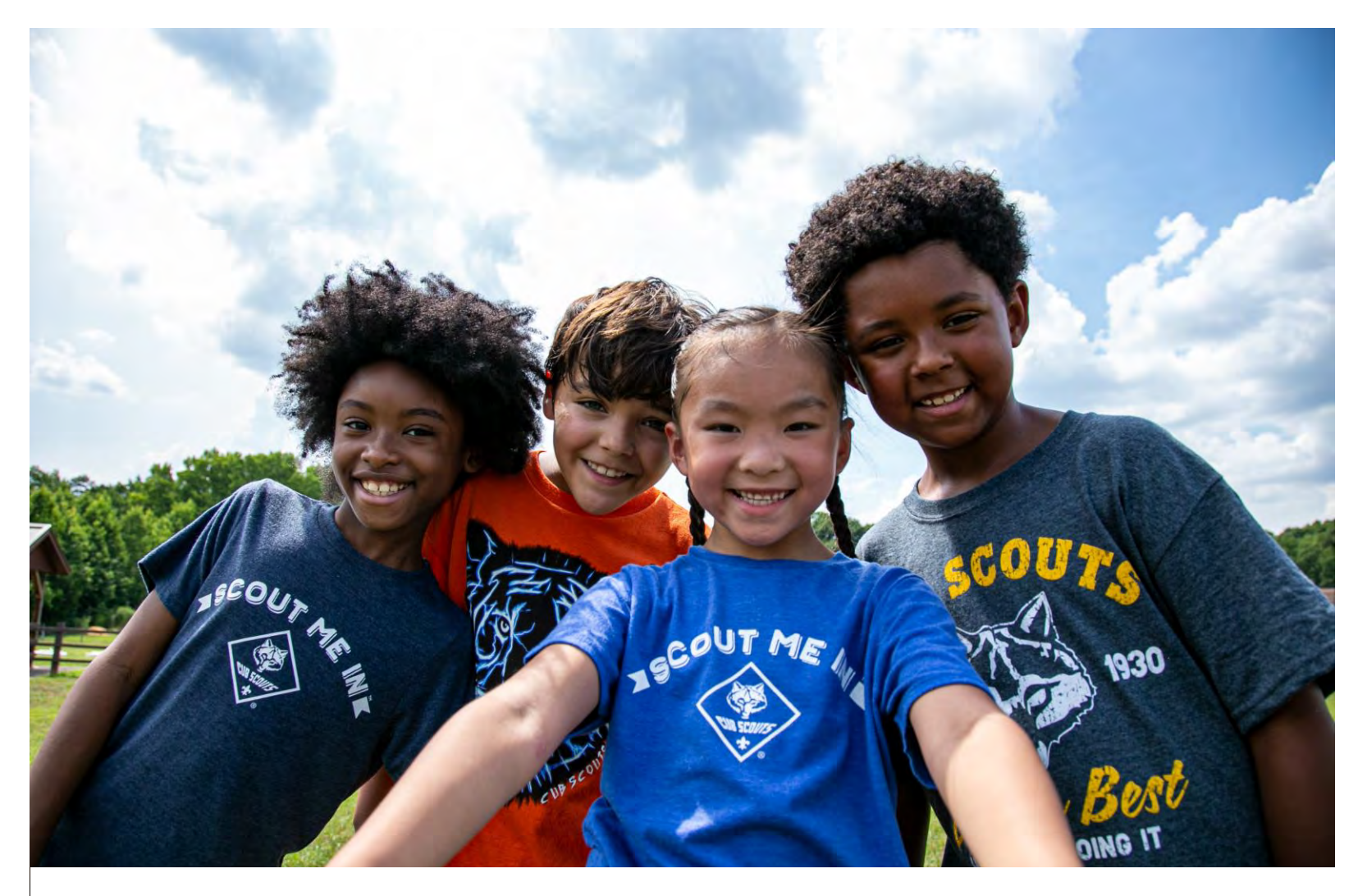

# New Renewal System Overview Unit Leader Presentation

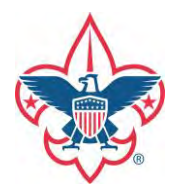

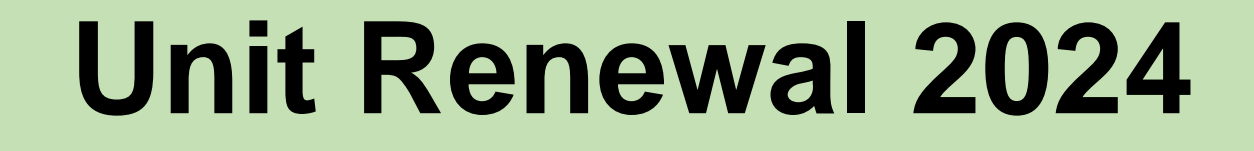

The unit Key-3 will be notified by e-mail 60-days before the charter expires. There is a <u>60-day grace period</u> beyond the charter expiration date. After that the unit is dropped.

Question #1 – Do I have at least the minimum number of youth?

Question #2 – Do I have at least the minimum number of adults?

### **Troops need:**

- COR,
- Committee Chair,
- 2 Committee Members,
- Scoutmaster

Packs need:

- COR,
- Committee Chair,
- 2 Committee Members,
- Cubmaster,
- 1 Den Leader

| ≡ Menu                                                                                                    | my.Scouting   Registrar To                                                                                                    | ools                                                                                                    | Welcome, John Johns                                                                                                    | son 🔘 🛩                                                                                                    |
|----------------------------------------------------------------------------------------------------|----------------------------------------------------------------------------------------------------|----------------------------------------------------------------------------------------------------|----------------------------------------------------------------------------------------------------|----------------------------------------------------------------------------------------------------|
| Circle Ten Council 1234                                                                                                    | •<br>Unit Validation                                                                                                    | - Ci<br>Comment                                                                                                    | Q                                                                                                    | <ol> <li>Sign in to<br/>My.Scouting.org</li> <li>Go to Organization</li> </ol>                                                                                        |
| Pack 1234<br>1 Organization Manager<br>Settings<br>Unit Program Dashboard<br>2 Unit Renewal Page<br>Unit Pin<br>Roster<br>Position Manager<br>Reports | Unit Leadership   Chartered Organization Representative   Sam Smith   Unit Chare   John Johnson   Unit Leader:   April Windstorm   Atfonso Cuaron   Edit Positions | Chartered Organization<br>Organization Name<br>Acme Unit Church<br>Unit Term<br>Jan/01/2024 - Dec/31/2024<br>Organization<br>Math Membership | Institutional Head<br>Alice Smith<br>Addeess<br>123 Main St. Anytowo, TX,<br>75015<br><b>0</b><br>Unit Multiple Members | <ul> <li>Manager,</li> <li>Click Unit Renewal,</li> <li>Note that only the Key-</li> <li>and COR-Delegate can do this, not other Key-3</li> <li>Delegates.</li> </ul> |
|                                                                                                    | Unit Renewal and Leadership Approval                                                                                                    | e leadership for the year.                                                                                                    | Next Step: Payment                                                                                                    |                                                                                                    |

| ≡ Menu                                                                                                  | my.Scoutin                                                                                                    | g   Registrar Tools                                                                                           |                                                      | Welcome, John Johns                                                                | on 🔵 🛩 |
|----------------------------------------------------------------------------------------------------|----------------------------------------------------------------------------------------------------|----------------------------------------------------------------------------------------------------|------------------------------------------------------|------------------------------------------------------------------------------------|--------|
| Circle Ten Council 1234                                                                                 |                                                                                                    |                                                                                                    |                                                      |                                                                                    |        |
|                                                                                                    | •<br>Unit Validation                                                                                           | Dimmert 1                                                                                                    |                                                      | Q.<br>Cemiunasin                                                                   |        |
| Pack 1234   Drganization Maoager  Settings  Unit Program Dashboard  Unit Renewal Page  Unit Pin  Roster | Unit Leaderst<br>Chartered Organiz<br>Sam Smith<br>Unit Chart<br>John Johnson<br>Unit Leaders<br>April Windsto | s an automatic<br>of the charter.<br>u must have:<br>5 youth,<br>adult leaders,<br>hose adults,<br>und checks | d Organization<br>Name<br>Church<br>24 - Dec/31/2024 | Institutional Head<br>Alice Smith<br>Address<br>123 Main St. Anytown, TX,<br>75015 |        |
| Position Manager<br>Reports                                                                             | Alfonso Cuaro<br>Edit Positions                                                                                | TED*                                                                                                    | 25<br>Paid Membership<br>ust be<br>ind<br>ean!       | 0<br>Unit Multiple Members<br>Next Step: Payment                                   |        |
|                                                                                                    |                                                                                                    |                                                                                                    |                                                      | Next Step: Payment                                                                 |        |

|                                         | my.S                                                                                                    | couting   Organization Ma                                          | mager                                                                                             |                                                                                             |                                                                 |
|-----------------------------------------|----------------------------------------------------------------------------------------------------|--------------------------------------------------------------------|---------------------------------------------------------------------------------------------------|---------------------------------------------------------------------------------------------|-----------------------------------------------------------------|
| roop 0301 John R. Bentl                 | ey Youth Fund INC                                                                                              |                                                                    |                                                                                                   |                                                                                             |                                                                 |
| •                                       | <ul> <li>Unit Validad</li> </ul>                                                                               | tion                                                               | 2. Pagement                                                                                       | (d) Control                                                                                 | If an error is detecte                                          |
|                                         | Unit Leadership                                                                                                |                                                                    | Chartered Organizaton                                                                             |                                                                                             | during validation, yo                                           |
| Troop 0301<br>Settings                  | Chartered Organization Rep. Co<br>Randy M<br>Scoutimaster Co<br>Jeffres Co<br>Executive Officer A<br>Bandy n B | ommittee Chair<br>ommittee Member<br>badis<br>ssistant Scoutmaster | Organization Name<br>John R. Bentley Youth Fund<br>INC<br>Unit Term<br>Apr 1, 2023 - Mar 31, 2024 | Executive Officer<br>Randy<br>Unit Address<br>1214 Trogdon St North<br>Wilkesboro, NC 20659 | will be notified in the<br>error box.<br>Fix the errors and try |
| Unit Renewal                            | New Member Coordinator                                                                                         | Edit Positions                                                     | Youth Membership                                                                                  |                                                                                             | again.                                                          |
| Unit Dashboard<br>Roster<br>Transfer in |                                                                                                    |                                                                    | 6<br>Youth Members                                                                                | 1<br>Multiple Members                                                                       |                                                                 |
| Position Manager                        | Validation                                                                                                    |                                                                    |                                                                                                   |                                                                                             |                                                                 |
|                                         | <ul> <li>Charter validation results: 1 E</li> </ul>                                                            | Error                                                              |                                                                                                   |                                                                                             | -                                                               |
|                                         | Error Leaders do not hav<br>Members Effected:<br>• Bryan<br>• Randy<br>• Charles<br>• Amart                    | e current Youth Protection T                                       | raming                                                                                            |                                                                                             |                                                                 |
|                                         | Unit Renewal and Leadership A                                                                                  | Approval                                                           | he above-named unit and leadership fo                                                             | ( the year.                                                                                 |                                                                 |

|                          | Unit Leadership                                                            | Cha                          | artered Organizaton                        |                                                               |
|--------------------------|----------------------------------------------------------------------------|------------------------------|--------------------------------------------|---------------------------------------------------------------|
| Troop 0301               | Chartered Organization Rep. Committe<br>Ran Mary Mary Scoutmaster Committe | ee Chair Org<br>Joh<br>INC   | anization Name<br>in R. Bentley Youth Fund | Executive Officer<br>Randy                                    |
| Settings                 | Jeffre Char<br>Executive Officer Assistant<br>Randy Bry                    | Unit<br>Apr<br>t Scoutmaster | : Term<br>1, 2023 - Mar 31, 2024           | Unit Address<br>1214 Trogdon St North<br>Wilkesboro, NC 28659 |
| Unit Renewal             | New Member Coordinator                                                     | You                          | uth Membership                             |                                                               |
| Unit Dashboard<br>Roster |                                                                            | Edit Positions               | 6                                          | 1                                                             |
| Transfer in              |                                                                            |                              | Youth Members                              | Multiple Members                                              |
| Position Manager         | Validation                                                                 |                              |                                            |                                                               |
| Reports                  | >                                                                          |                              |                                            |                                                               |
|                          |                                                                            |                              |                                            | _                                                             |
|                          | Unit Renewal and Leadership Approv                                         | al                           |                                            |                                                               |

When there are no errors showing in the validation area,

- 1. Type your name to Approve,
- 2. Click Next Step to proceed to payment.

- 2

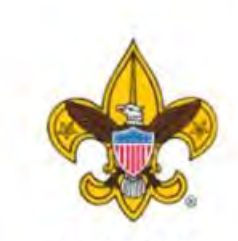

Troop 0301

| Settin | gs | 8 |  |
|--------|----|---|--|
|        |    |   |  |

Unit Renewal

Unit Pin

Unit Dashboard

Roster

Transfer in

Position Manager

Reports

| 🕢 Unit Validation —           | 2 Payment 3 Confirmation | The payment screen<br>appears to default to<br>the credit card |
|-------------------------------|--------------------------|----------------------------------------------------------------|
| Unit Renewal Fees             |                          | option, but note the<br>"Bank Account" tab                     |
|                               |                          | Ballk Account tab                                              |
| Recharter Fee:                | \$100.00                 | next to credit card.                                           |
| Subtotal:                     | \$100.00                 | This will allow ACH                                            |
| Admin Fee (Credit Card - 3%): | \$3.00                   | payment.                                                       |
| Total:                        | \$103.00                 | At the bottom of the                                           |
| Billing Information           |                          | page, click to submit payment.                                 |
| Credit Card Bank Account      |                          |                                                                |
| CARD INFORMATION              |                          | I am investigating how                                         |
| * First Name:                 | Mary                     | the Pay-at-Council option                                      |
| * Last Name:                  | Person                   | works it should be<br>available!                               |
| * Card Number:                | a line sub-tank of 13    |                                                                |

#### Troop 0301 John R. Bentley Youth Fund INC B

|                          | Renewal Order Status     Status: Submitted     Is paid: Yes     Created By: Mary |                    |           | After clicking Submit<br>Payment, you will see<br>a review of the<br>transaction. |
|--------------------------|----------------------------------------------------------------------------------|--------------------|-----------|-----------------------------------------------------------------------------------|
| Troop 0301               | Unit Validation —                                                                |                    | 2 Payment | Click to confirm the payment.                                                     |
| Statement Manager        | Unit Renewal Fees                                                                |                    |           |                                                                                   |
| Settings<br>Unit Renewal | Recharter Fee:                                                                   | \$100.00           |           |                                                                                   |
| Unit Pin                 | Subtotal:<br>Admin Fee (Credit Card - 3%):                                       | \$100.00<br>\$3.00 |           |                                                                                   |
| Unit Dashboard           | Total:                                                                           | \$103.00           |           |                                                                                   |
| Roster<br>Transfer In    |                                                                                  |                    |           | Go To Confirmation                                                                |
| Position Manager         |                                                                                  |                    |           |                                                                                   |

| roop 0301 John R. Bentley You | th Fund INC B                    |                                           |                             |
|-------------------------------|----------------------------------|-------------------------------------------|-----------------------------|
|                               | 1 Unit Validation                | 2 Payment                                 | 3 Confirmation              |
| Trace 0201                    |                                  | (\$)                                      | The system will             |
| 11000 0301                    | Your paym                        | ent is being processed.                   | acknowledge you<br>payment. |
| Settings                      | Please check back lat            | ter for the status of your renewal order. |                             |
| Unit Renewal                  | i Renewal Order Status           |                                           |                             |
| Unit Pin                      | Is paid: Yes<br>Created By: Mary |                                           |                             |
| Roster                        |                                  |                                           |                             |
| Transfer in                   |                                  |                                           |                             |
| Position Manager              |                                  |                                           |                             |
| Reports                       |                                  |                                           |                             |

# CONGRATULATIONS! YOU ARE DONE!

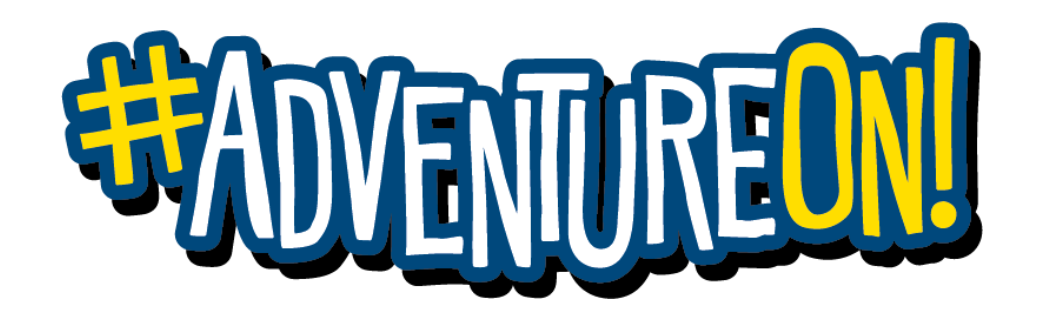

# **Maintaining Leadership Positions**

| ≡ Menu                                                                                                    | my.Scouting   Registrar T                                                                                                    | ools                                                                                                    | Welcome, John Johnson                                                              | • • •                                                                                                    |
|----------------------------------------------------------------------------------------------------|----------------------------------------------------------------------------------------------------|----------------------------------------------------------------------------------------------------|------------------------------------------------------------------------------------|----------------------------------------------------------------------------------------------------|
| Circle Ten Council 1234                                                                                                    | •<br>Unit Validation                                                                                                    | -O<br>Comment I                                                                                                    | Q.<br>• Contribution                                                               | You should always<br>keep your adult<br>leaders registered in<br>the right positions                                                                         |
| Pack 1234<br>Organization Manager<br>Settings<br>Unit Program Dashboard<br>Unit Renewal Page<br>Unit Pin<br>Roster<br>Position Manager<br>Reports | Unit Leadership   Chartered Organization Representative   Sam Smith   Unit Chart   John Johnson   Unit Leader:   April Windstorm   Atfonso Cuaron   Edit Positions | Chartered Organization<br>Organization Name<br>Acme Unit Church<br>Unit Term<br>Jan/01/2024 - Dec/31/2024<br>Vouth Membership<br>25 | Institutional Head<br>Alice Smith<br>Address<br>123 Main St. Anytowo, TX,<br>75015 | <ol> <li>Go to<br/>Organization<br/>Manager,</li> <li>Use Position<br/>Manager to make<br/>any desired<br/>changes in adult<br/>leader positions.</li> </ol> |
|                                                                                                    | Unit Renewal and Leadership Approval                                                                                                    | ne leadership for the year.                                                                                                    | Next Step: Payment                                                                 | Note that only COR &<br>COR Delegates can do<br>this.                                                                                                    |

# Answers to FAQ's

- ✓ Key-3 will get notification of the need to renew 60-days out.
- ✓ If the unit needs a receipt, print a copy of the payment screen. An e-mail receipt will be sent for a credit card payment.
- ✓No, there is no longer the ability to attach a new membership app to the renewal.
- ✓ All adult leader's registrations are suspended when their YPT expires... No access to My.Scouting (except training) or Scoutbook.

# Membership Renewal 2024

The individual will be notified by e-mail 60-days before their membership expires. There is a <u>60 day grace period</u> beyond the expiration date. After that they are dropped.

# **Auto-Renewal Membership**

For all youth and adult members of Scouting America

All registrations are for 12 months. For example, if your current registration expires on 12/31/2024, your renewed membership will be 1/1/2025 through 12/31/2025.

Registration periods cannot be changed. All multiple positions have the same expiration date, so you renew only once per year.

Registration periods for new members start on the first day of the month they join and expire 12 months later. For example, if a Scout joins on 2/14/2024, their membership term will be 2/1/2024 through 1/31/2025.

# **Auto-Renewal Membership**

For all youth and adult members of Scouting America

#### Auto Renewal Membership Family/Self Pay

- An e-mail notification with a renewal link will be sent 60 days before membership expires.
- The link provided in the email will direct individuals to a renewal form on My.Scouting
- If registered in multiple positions, select the primary position. Renewing the primary position will automatically renew multiple positions.
- The individual elects to pay with a credit card or Pay-at-Council and submits the renewal.
- The unit will approve the membership renewal.

Units have a choice to make: Membership renewal can be completed either by the individual or the unit.

# Let's look at <u>Self-Pay</u> first!

# Your BSA Membership is up for renewal

Dear David Blythe,

This is a friendly reminder that your annual BSA membership will expire in **60 days on 06/30/2024**. Please **click here to renew** your membership(s) in the below organization(s). Renewals can also be processed by contacting your local council.

Click Here to Renew

Member ID: Organization Name: Pathfinder 09 Position: Asst. District Commissioner New Registration Term: 07/01/2024 to 06/30/2025 An e-mail notification with a renewal link will be sent 60 days before membership expires.

Reminders will be sent at 30, 15, and 7 days before, plus several more after expiration.

Parents will receive the e-mails to renew the membership of youth.

|                                                                                                    | my.Scouting   My Applications                                                     | When you click the link, you are redirected to sign<br>in to My.Scouting.org; after signing in you will see<br>this screen.                                                          |
|----------------------------------------------------------------------------------------------------|-----------------------------------------------------------------------------------|----------------------------------------------------------------------------------------------------|
| MEMBERSHIPS TRANSFER / MULTIPLE APPLICA                                                                                                    | TIONS MY APPLICATIONS MY RENEWALS                                                 | Parents that do not have a My.Scouting account<br>will need to create one.<br>Note the option to opt out of renew and stop the<br>reminder e-mails. Click Start Renewal to continue. |
| Personal Information Output: Description of the second second | Expiration Date<br>tion, Click Start Renewal to see the full list of positions yo | Application Status                                                                                                    |
| David Blythe                                                                                                    | 30 June 2024                                                                      | Registration is soon to expire                                                                                                    |

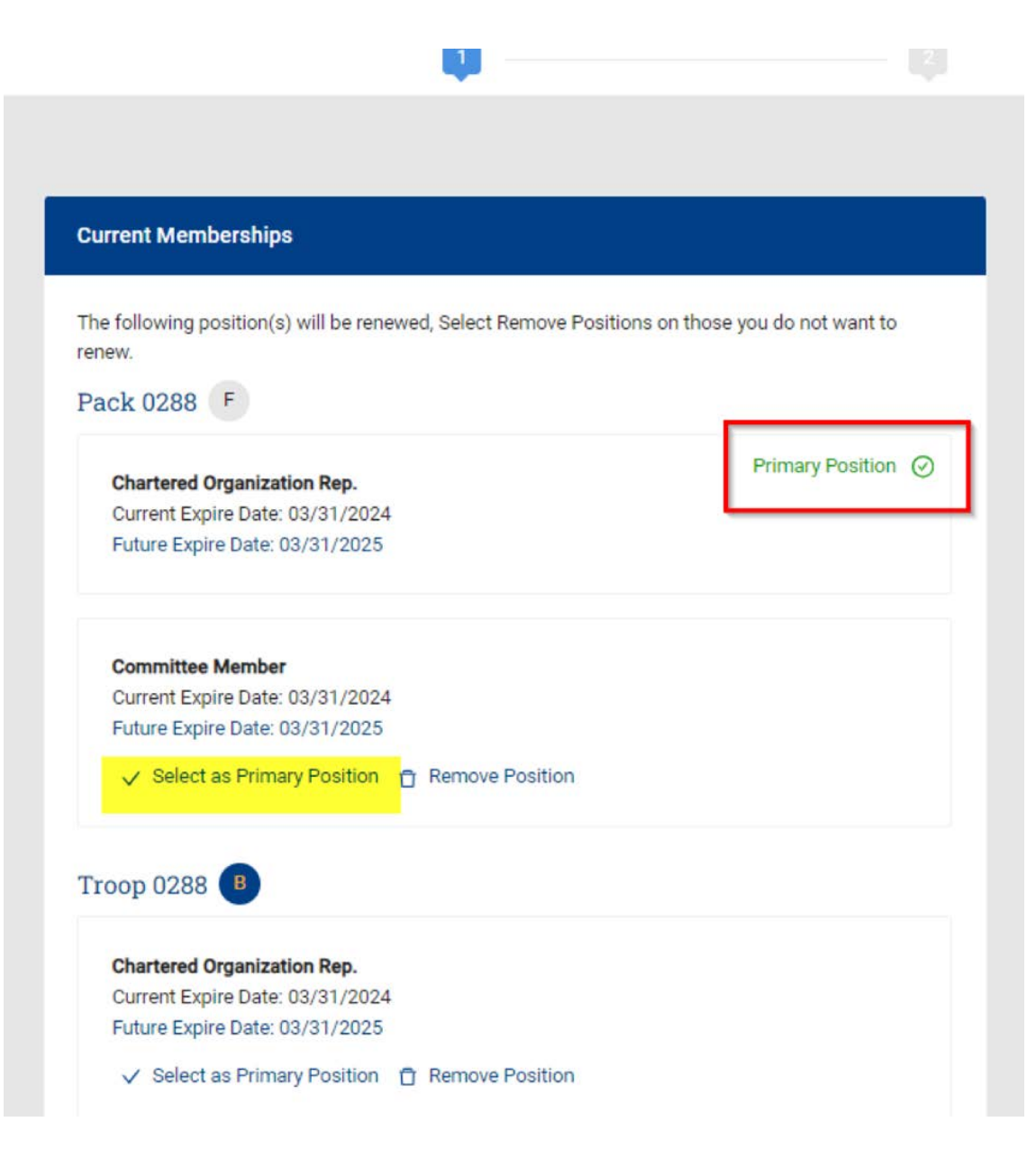

Someone with multiple positions (typically an adult) will see a list of them like this.

If desired, you can click the link to change your primary position, or remove yourself from a position. Then click "proceed to payment".

A youth both in a Crew/Ship and Troop should be primary in the Crew/Ship.

Functional positions, like Key-3 Delegate or Advancement Chair, will not appear here.

#### Terms and Conditions

Annual Membership Registration:

Boy Scouts of America is an annual registration program with automatic membership renewal each year on or about the annual anniversary of your sign-up date. Unless you notify the BSA via the opt-out option located in the My Application tool in My.Scouting.org at least 15 days in advance of your renewal date, you understand and expressly agree that your membership will automatically continue for another year, and you authorize BSA to collect and charge the then-applicable membership fee each year using the payment method BSA has on file for you. You will be reminded of your renewal beginning 60 days prior to the expiration of your current membership and given an opportunity to opt-out of your renewal at that time too. Your renewal will be communicated back to your Scout unit upon completion.

The annual national registration fee is non-refundable.

**BSA Privacy Policy** 

The BSA protects the confidentiality of the names and personal

By signing here you agree and accept the Terms and Conditions of the Boy Scouts of America. R E-Signature

Go to Checkout Summary

2

# Next is the Terms & Conditions.

- 1. Note that the Terms include automatic renewal and billing every year until you opt out... just like Netflix...!
- 2. Type your name to agree to the Terms and Conditions.
- 3. Click go to checkout.

Back

| *                                                                           |         |
|-----------------------------------------------------------------------------|---------|
| Summary                                                                     | -       |
| BSA Non-Unit Adult Reg<br>Jennifer Erwin<br>Valid until November 2024.      | \$60.00 |
| Council Fee<br>Jeander Erwin<br>Valid until November 2024                   | \$10.00 |
| Administrative Fee                                                          | \$2.55  |
| Scout Life Domestic Rates ③<br>Jennifer Erwin<br>Valid until November 2024. | \$15.00 |
| TOTAL AMOUNT DUE                                                            | \$87.55 |
| Pavment Details                                                             |         |

On the payment screen the system will default to include Scout's Life magazine! You can toggle this on or off.

Then enter your credit card information and click Place Order.

There is no ACH option.

More information on how to pay-at-council is to come.

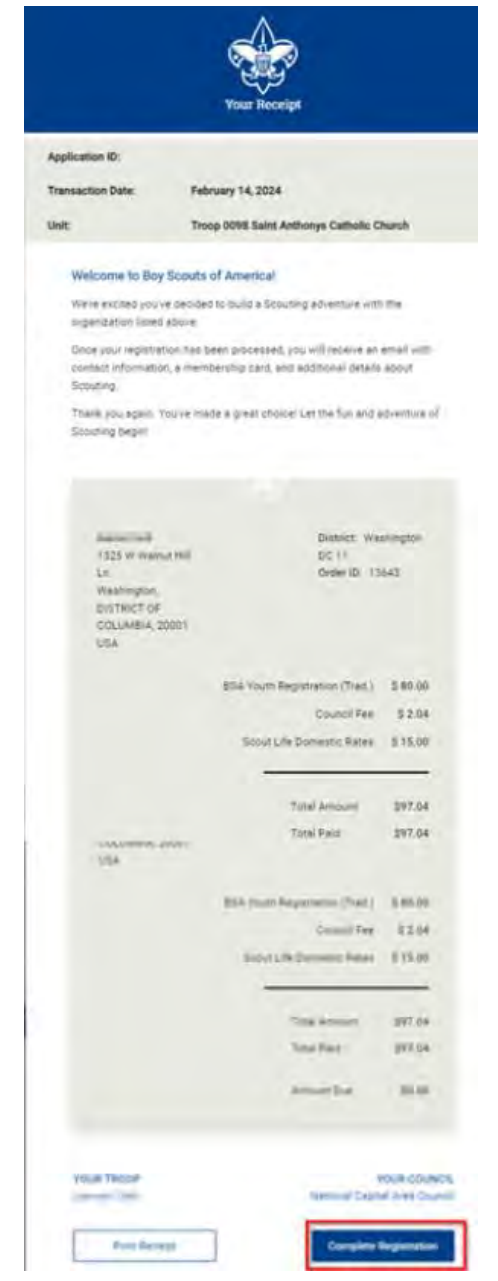

If you are paying by credit card, a receipt will appear. Print this for your records, then click Complete Transaction to finish the renewal.

# **Auto-Renewal Membership**

For all youth and adult members of the BSA

# That completes self-pay!

Auto Renewal Membership Family/Self Pay

- An e-mail notification with a renewal link will be sent 60 days before membership expires.
- The link provided in the email will direct individuals to a renewal form on My.Scouting
- If registered in multiple positions, select the primary position. Renewing the primary position will automatically renew multiple positions.
- The individual elects to pay with a credit card or Pay-at-Council and submits the renewal.
- The unit will approve the membership renewal.

*E-mails are sent at 60-, 30-, 15- and 7-days before, and 7-days after expiration.* <u>*The grace period is 60 days.*</u> *After that, the member drops.* 

The unit will be notified of the member renewal. A Key-3 member must then sign in to My.Scouting, click on Application Manager, and accept or deny the membership renewal. Units can opt out of this step by setting up "Auto-Approve".

The Key-3 will get monthly reports on who is due to renew, who did that and who dropped.

# Setting Up Auto-Approve for Membership Renewal

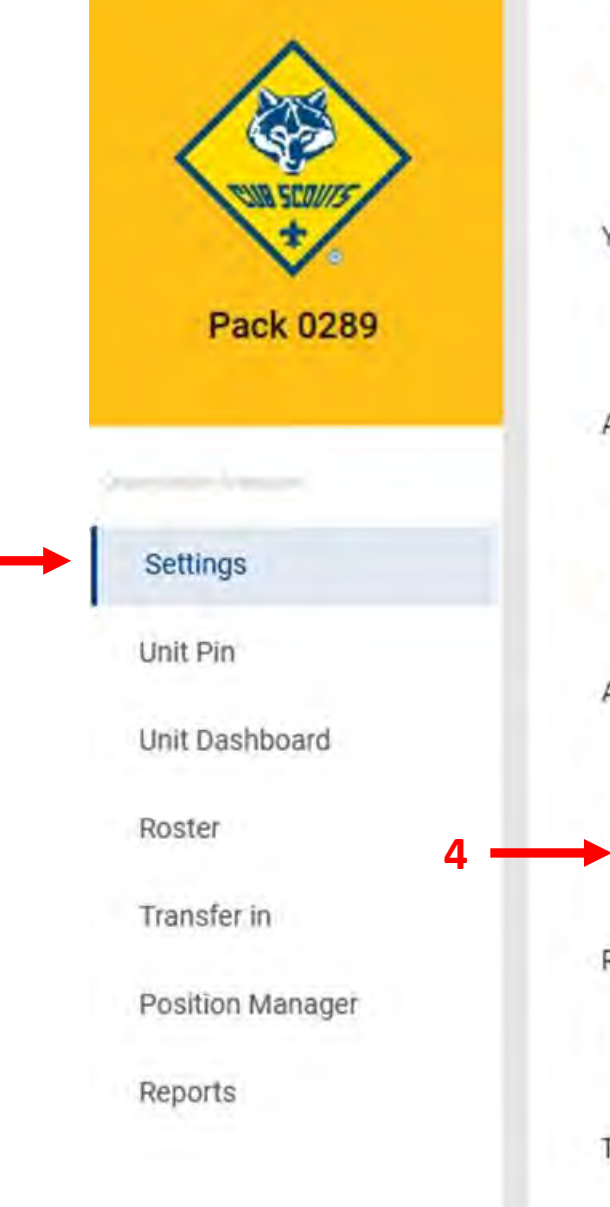

Select who has the ability to accept (approve) applications for your unit. Note: this applies only to adult applications

- Chartered Org Representative Approval Required
- Committee Chair Recommendation and Chartered Org Representative Approval Required

#### Youth Applications

0

0

Automatically Accept Youth Applications to this Unit.

#### Adult Applications

- \* This option was set by the council. It may not be changed for this unit.
  - Allow Adult Applications

#### Auto Approve Renewals

#### Allow auto approve penewala

#### **Renewal Payment**

 $\square$ 

Unit will pay for renewal applications

#### Types of Youth Applicants This Pack Accepts

○ Girl Only ○ Boys Only Both Boys and Girls

#### To activate the

#### Auto Approve feature:

- Go to My.Scouting, 1.
- 2. Select Organization Manager,
- Select Settings, 3.
- Click the box for 4. Allow Auto Approve,
- Click Save. 5.

# Answers to FAQ's

- There is no mechanism for tracking bounce-back or failed e-mails.
   Reminders by text are not available.
- ✓ All multiple positions are renewed simultaneously with the primary position.
- ✓ If someone renews their membership, and the unit folds after that, the person moves to "Member without a Unit" pending their reassignment into a new position unit.
- ✓ The member can opt out to let their membership expire.

# Answers to FAQ's

- ✓ The Key-3 and Key-3 Delegates will get monthly reports on who is due to renew, who renewed and who dropped.
- ✓ The unit must accept the membership renewal in My.Scouting, although they can avoid this by selecting "Auto-Approve" in My.Scouting/Organization Manager/Settings.
- ✓ If parents opt out of e-mails in Scoutbook, they will still receive membership renewal e-mails.

# **Auto-Renewal Membership**

# For all youth and adult members of the BSA

# Units have a choice to make: Membership renewal can be completed either by the individual or the unit.

# Now let's look at <u>Unit-Pay</u>!

#### Auto Renewal Membership Unit Pay

- In My.Scouting/Organization Manager, the unit selects the Unit Pay option.
- Unit Key-3 will get monthly reports on who is due to renew (this report includes self-pay, too).
- Using the My.Scouting/Roster tab, the unit selects which members they are renewing.
- The unit can choose not to renew a member (opt-out). The unit can also change the Scout's Life subscription settings for each person.
- The unit pays with a credit card, a securely stored electronic fund transfer payment (ACH) or Pay-at-Council and submits the renewal.

|                             | Auto Approve Renewals                                                                    | The Key-3 can elect for<br>the unit to pay any or                          |
|-----------------------------|------------------------------------------------------------------------------------------|----------------------------------------------------------------------------|
| Troop 0001                  | * This option was set by the council. It may not be changed for this unit.               | all membership<br>renewals.                                                |
| Settings<br>Unit Pin        | Renewal Payment Unit will pay for renewal applications                                   | 1. Sign in to<br>My.Scouting.org,                                          |
| Unit Dashboard              | Email Settings                                                                           | 2. Click Organization<br>Manager                                           |
| Roster                      | For Freelin                                                                              | 3. Click Settings,                                                         |
| Position Manager<br>Reports | Include Fees/Fee Explanations                                                            | <ol> <li>Click the Renewal<br/>Payment box,</li> <li>Click Save</li> </ol> |
|                             | Online Registration Emails           Online Registration Emails           Welcome Emails | Selecting Unit Pay wil<br>NOT eliminate the                                |
|                             |                                                                                          | reminder e-mails to                                                        |
|                             | 5> SAVE                                                                                  | lead to confusion!                                                         |

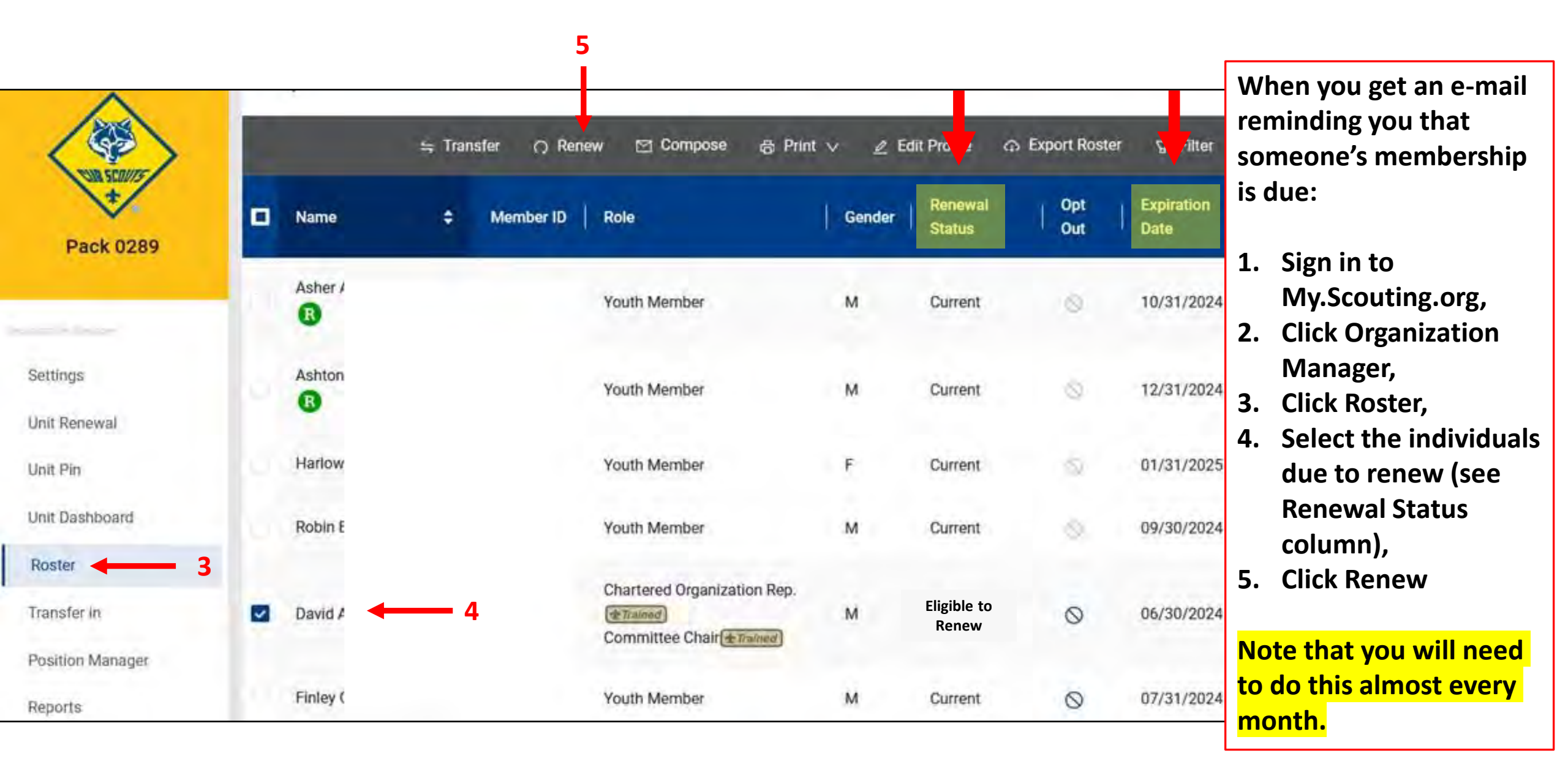

| Unit | Paid Membership Renewal                     |     |                                                                   |                |
|------|---------------------------------------------|-----|-------------------------------------------------------------------|----------------|
| oL   | hn Durden                                   |     | 1 - Scout Lif                                                     | e Subscription |
| Tr   | oop 0002                                    |     |                                                                   | -              |
| 002  | Committee Member (MC)                       |     | Gurrent Expiry Date: 12/31/2023<br>Future Expiry Date: 12/31/2024 |                |
|      | Show Multiple Registrations                 | - 2 |                                                                   |                |
| Ste  | ephen Jay Jeung                             |     | 1 🗕 🗆 Scout Lif                                                   | e Subscription |
| Tr   | oop 0002                                    |     |                                                                   |                |
| 1    | Assistant Scoutmaster (SA)                  |     | Current Expiry Date: 12/31/2023<br>Future Expiry Date: 12/31/2024 |                |
| • 0  | Show Multiple Registrations                 |     |                                                                   |                |
| oL   | rge Montano                                 | •   | Scout Lif                                                         | e Subscription |
| Tr   | aop 0002                                    |     |                                                                   |                |
| c    | Committee Member (MC)<br>& Prenary Position |     | Gurrent Expiry Date: 12/31/2023<br>Future Expiry Date: 12/31/2024 |                |
| 0    | Show Multiple Registrations                 |     |                                                                   |                |
| ти   | nothy Tim Eldon Pohl                        |     | Scout Lif                                                         | e Subscription |
| Tr   | oop 0022                                    |     |                                                                   |                |
|      | Committee Chair (CC)                        |     | Current Expiry Date: 12/31/2023<br>Future Expiry Date: 12/31/2024 |                |
| 0    | Show Multiple Registrations                 |     |                                                                   |                |

- 1. Check that the Scout Life selection is correct; the system defaults to yes, subscribed! 2. Review multiple positions, if desired. You can change primary position or change multiple positions as appropriate.
- 3. Click Create Renewal Order to proceed.

|    |   | Amanda      | 100000 | New Member Coordinator | F | Initiated | 0 | 03/31/2024 |
|----|---|-------------|--------|------------------------|---|-----------|---|------------|
|    |   |             |        | 1 2                    | > |           |   |            |
| 01 | v | Unit Orders |        |                        |   |           |   |            |

Troop 03

Settings

Unit Pin

Roster

Transfer in

Reports

Position Manager

Unit Renewal

Unit Dashboard

| Name                 | Signus     | Туре              | Paid Approved |
|----------------------|------------|-------------------|---------------|
| Mary                 | Initiated  | Traditional Adult | No            |
| Marque               | Initiated  | Traditional Youth | No            |
| Logan                | Initiated  | Traditional Youth | No            |
| Jeffre               | Initiated  | Traditional Adult | No            |
| Seth I               | Initiated  | Traditional Youth | No            |
| Bryan                | Initiated  | Traditional Adult | No            |
| Seth I               | Initiated  | Traditional Youth | No            |
| Aman                 | Initiated  | Traditional Adult | No            |
| Charles              | Initiated  | Traditional Adult | No            |
| Randy                | Initiated  | Traditional Adult | No            |
| Unit Orders By Batch |            |                   |               |
| Created By           | Created On | Number of Orders  | Paid          |

10

No

GO TO PAYMENT

02/05/2024, 11:06:25 am

Mary Barfield

This will create a "Unit Batch Order". It cannot be edited, but will be saved if needed. You can have multiple Batch Orders.

- Check the names in the "Unit Order" area for accuracy.
- 2. Click "Go To Payment" in the Batch area.

| Payme | ent Summary                                           |          | х |
|-------|-------------------------------------------------------|----------|---|
| *     | Traditional Adult<br>Quantity: 4                      | \$240.00 |   |
|       | Scout Life Domestic Rates<br>Quantity: 3              | \$45.00  |   |
|       | Council Fee<br>Quantity: 4                            | \$0.00   |   |
|       | Administrative Fee<br>Credit Card Processing Fee (3%) | \$8.55   |   |
|       | TOTAL AMOUNT DUE:                                     | \$293.55 |   |
|       | AMOUNT PAID:                                          | \$0.00   |   |
| Cred  | it Card ACH Payment                                   |          |   |
| CARD  | NFORMATION                                            |          |   |
|       | First Name:                                           |          |   |
|       | Last Name:                                            |          |   |
|       | * Card Number:                                        | 37       |   |

The payment screen defaults to the credit card option, but note the "ACH Payment" tab next to Credit Card.

At the bottom of the page, click to Submit Payment.

I am investigating how the Pay-at-Council option works... it should be available!

|              | Heathe             | Pending Approval                                                                                                    | Assistant Scoutmaster       | 01/05/20 | 126 N/A               | ()<br>() D() | APPROVE<br>NOT APPROVE |
|--------------|--------------------|----------------------------------------------------------------------------------------------------|-----------------------------|----------|-----------------------|--------------|------------------------|
| orts         | Name               | Status                                                                                                    | Position                    | YPT Expi | ration Paid           | Approved     |                        |
| tion Manager | Q Search           |                                                                                                    |                             |          |                       |              | R                      |
| sfer in      | ✓ Membership Re    | newal Orders                                                                                                    | 2                           |          |                       |              |                        |
| ter.         |                    |                                                                                                    |                             |          |                       |              |                        |
| Dashboard    |                    |                                                                                                    | 1 2                         | >        |                       |              |                        |
| Pin          | Lucille Barry Beel | -                                                                                                    | Youth Member                | F        | Eligible to Renew     | 0            | 03/31/2024             |
| Renewal      | Cora turna turna   | 140040-0                                                                                                    | Youth Member                | F        | Eligible to Renew     | 0            | 03/31/2024             |
| ngs          | Dane               | 10.0 0000                                                                                                    | Assistant Scoutmaster       | ę        | Eligible to Renew     | 0            | 03/31/2024             |
|              | Department         |                                                                                                    | Assistant See desets        |          | Elizible to Departure | 0            | 02/23/2024             |
| 1999 1993    | Karly              | 1 and the local division of the local division of the local divisi | Youth Member                | F        | Eligible to Renew     | 0            | 03/31/2024             |
|              | Sheri              | 159969                                                                                                    | Committee Chair (* Trained) | F        | Eligible to Renew     | 0            | 03/31/2024             |
|              | Mattl              | 14622                                                                                                    | Chartered Organization Rep. | м        | Eligible to Renew     | 0            | 03/31/2024             |
|              |                    | ( Second                                                                                                    | Sommittee memoer (Example)  | C        | Fullinie to uside     | 0            | 00/01/2024             |

If you have not set "Auto-Approve" in My.Scouting.org/ Organization Manager/Settings, then you will need to approve what you just did:

- 1. Click on Roster
- 2. Select Membership Renewal Orders
- 3. Click Approve

**—** 3

# **Auto-Renewal Membership**

# For all youth and adult members of the BSA

# That completes unit-pay!

*E-mails are sent at 30-days before expiration.* <u>The grace period is 60 days.</u> After that, the member drops.

*Key-3 Delegates will have access to conduct this work.* 

Since the unit did the data entry, "Auto-Approve" is not needed.

#### Auto Renewal Membership Unit Pay

- In My.Scouting/Organization Manager, the unit selects the Unit Pay option.
- Unit Unit Key-3 will get monthly reports on who is due to renew (this report includes self-pay, too).
- Using the My.Scouting/Roster tab, the unit selects which members they are renewing.
- The unit can choose not to renew a member (opt-out). The unit can also change the Scout's Life subscription settings for each person.
- The unit pays with a credit card, a securely stored electronic fund transfer payment (ACH) or Pay-at-Council and submits the renewal.

# **Checking Membership Renewal Status**

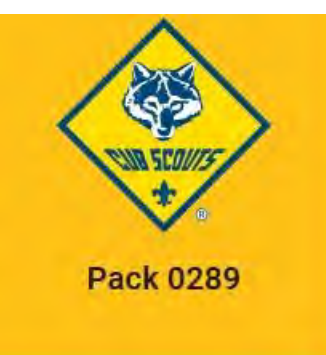

QUARTER AND A DESCRIPTION OF A DESCRIPTION OF A DESCRIPTI

Settings

Unit Renewal

Unit Pin

Unit Dashboard

Roster

Transfer in

**Position Manager** 

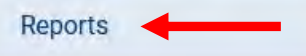

expiration date.

| EAGLE EXTENSION REPORT                                                                                                    | Run |
|----------------------------------------------------------------------------------------------------|-----|
| The Eagle Extension Report returns a list of all Youth Member who have been granted an Eagle Extension.                                                                                                    |     |
| EXPLORER POST SPECIAL INTEREST REPORT                                                                                                    | Run |
| A report of all active Explorer Posts, showing Community Organization, membership and their special Interest code.                                                                                                    |     |
| FUNCTIONAL ROLE ASSIGNMENT REPORT                                                                                                    | Run |
| Listing all functional roles assigned by unit. Can be sorted by role.                                                                                                    |     |
| MEMBER OPTED-OUT REPORT                                                                                                    | Run |
| This Report lists all members who have Opted to not renew.                                                                                                    |     |
| MEMBERS DUE TO RENEW                                                                                                    | Run |
| This report lists all members due to renew within 2 months or who are lapsed.                                                                                                    |     |
| MEMBERS WHO HAVE RENEWED                                                                                                    | Run |
| This report will list all members, youth and adult, who have renewed this year. You can adjust the date range as needed.                                                                                                    |     |
| MEMBERSHIP TOTALS REPORT                                                                                                    | Run |
| The Membership Totals Report returns a detail list of each active unit within the structure of the district or council. By unit, the reports give you demographic data such as the number of youth and adults, male and female along with the chartered organization and charter |     |

The Chartered Organization Report returns a list of chartered organizations within the structure of the district or council.

Note that you can click on the Reports option to generate a report of upcoming membership dates:

- 1. Sign in to My.Scouting.org,
- 2. Click Organization Manager,
- 3. Click Reports
- 4. Select the desired report.

# Answers to FAQ's

- ✓ The Key-3 will get monthly reports on who is due to renew, who renewed and who dropped.
- ✓As with self-pay, the unit must accept the membership renewal in My.Scouting, although they can avoid this by selecting "Auto-Approve" in My.Scouting/Organization Manager/Settings.
- Unit-Pay does not preclude an individual from using the self-pay function. If they do, the unit will be blocked from double-paying.
   If the unit pays first, the individual will be blocked from double-paying.

# **Auto-Renewal Membership**

For all youth and adult members of the BSA

# **Obviously, valid e-mail addresses are essential**

- Youth must be linked to a parent or guardian e-mail.
- Adults must have an e-mail.
- The system has no way to detect kick-back or undeliverable e-mails.
- Unit leaders must look at the unit roster in My.Scouting to see if everyone has an e-mail address. Updates to e-mail addresses can be made in My.Scouting or Scoutbook.

# **Auto-Renewal Membership**

For all youth and adult members of the BSA

# Youth Receiving Financial Assistance

- If support is coming from the MCC, the membership must be renewed using Pay-at-Council.
- This process is still under development.
- There is no ability for either the individual or unit to pay only part of the fees owed when using on-line payment.

# **QUESTIONS?**

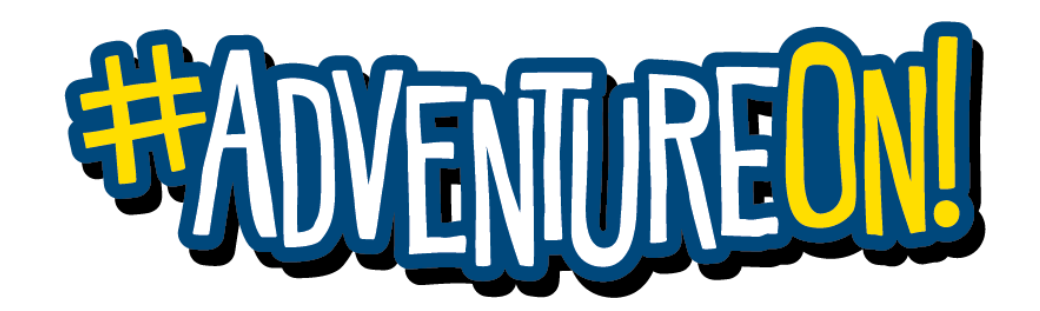